### UNIVERSIDAD DE PUERTO RICO ESCUELA DE DERECHO OFICINA DE ASISTENCIA ECONÓMICA

#### Instrucciones generales para Estudiantes Nuevos y/o de Renovación:

Recuerda que el **estudiante a nivel graduado** se considera **INDEPENDIENTE**, para propósitos de Asistencia Económica. Por tal razón, es opcional incluir ingresos de los padres, pero no debe incluirlos en el grupo familiar, a menos que sean dependientes del solicitante.

### Formularios a completar:

- A. Solicitud Federal de Asistencia Económica 2020-2021 (FAFSA): <u>https://studentaid.gov/h/apply-for-aid/fafsa</u>. Para acceder la página necesitará utilizar su FSA ID (deberá crear uno si no tiene) y el utilizar el código institucional <u>007108 (UPRRP).</u> Deberá reportar ingresos correspondientes al año 2018.
- B. En casos que solicitan préstamo por primera vez en su programa de Derecho:
  Entre a la página web: <u>https://studentaid.gov/</u> y deberá completar lo siguiente:
  - 1. Entrevista de Entrada (Entrance Counseling)
  - 2. Pagaré MPN Sin subsidio (<u>"Master Promissory Note Unsubsidized"</u>)
- C. Solicitud de Préstamo Federal Estudiantil (Solamente esta hoja entregará o enviará una vez haya completado los pasos A y B).

### Verificación

Su informe de la FAFSA genera un número llamado el **"Expected Family Contribution"** (*Contribución Familiar Esperada* o *EFC* por sus siglas en inglés). En casos que el número esté acompañado por un asterisco (\*), quiere decir que el Sistema Central de Procesamiento (CPS) del Departamento de Educación Federal seleccionó su caso para verificación. Todo caso seleccionado para verificación, el estudiante deberá:

- 1. Entrar a su portal en <u>UPR Next</u> e imprimir la **hoja de verificación correspondiente.**
- 2. Identificar los documentos requeridos para completar su proceso de verificación.
- 3. Asistir a la cita de verificación con su oficial en la Oficina de Asistencia Económica de la Escuela de Derecho (Solicitudes que no hayan completado su proceso de verificación no serán procesadas).

## Universidad de Puerto Rico Recinto de Río Piedras Escuela de Derecho Asuntos Estudiantiles

# Solicitud de Préstamo Federal Estudiantil Año Académico 2020-2021

| Apeilido Pa                                                                                                    | iemo <i>P</i>                                                                                                    | Apellido Materno                                                                                                    | PIGINON                                                                                                    | NU                                                                                                    | ini. de Esidai                                                                                                    | ame                                                               |
|----------------------------------------------------------------------------------------------------|----------------------------------------------------------------------------------------------------|----------------------------------------------------------------------------------------------------|----------------------------------------------------------------------------------------------------|----------------------------------------------------------------------------------------------------|----------------------------------------------------------------------------------------------------|-------------------------------------------------------------------|
| Dirección P                                                                                                    | ostal                                                                                                    |                                                                                                    |                                                                                                    |                                                                                                    |                                                                                                    |                                                                   |
| Teléfono Ce<br>Teléfono (ot                                                                                                    | elular<br>ro)                                                                                                    | ( )<br>( )                                                                                                    | Correc                                                                                                    | o Electrónio                                                                                                    | со                                                                                                    |                                                                   |
| Marque el(l                                                                                                    | os) présta                                                                                                    | ımo(s) que desea s                                                                                                    | olicitar e indique la o                                                                                                    | cantidad:                                                                                                    |                                                                                                    |                                                                   |
| □ <u>Pré</u><br>Ca                                                                                                    | <u>éstamo Di</u><br>ntidad má                                                                                                    | <u>recto No Subsidiad</u><br>xima que puede soli                                                                                                    | <u>lo – Nivel Graduado</u><br>citar: \$20,500.                                                                                                    | Nc                                                                                                    | o sub. <u>\$</u>                                                                                                    |                                                                   |
| □ <u>Pré</u><br>El ¢<br>Ca                                                                                                    | éstamo Gr<br>préstamo G<br>ntidad suje                                                                                                    | r <u>ad Plus (Graduado</u><br>Grad Plus requiere vel<br>Sta a Necesidad en e                                                                                     | <u>2)</u><br>rificación de crédito.<br>el Costo de Estudio.                                                                                                    | PL                                                                                                    | US <u>\$</u>                                                                                                    |                                                                   |
| Firma de Estudiante                                                                                                    |                                                                                                    |                                                                                                    |                                                                                                    | Fec                                                                                                    | Fecha                                                                                                    |                                                                   |
| Recuerde:                                                                                                    | *Comple<br><u>https://st</u><br>*Confirn                                                                                                    | etar la FAFSA. Si es por p<br>udentaid.gov/, comple<br>nar su matrícula cad                                                                                      | primera vez que solicita p<br>etar el "Master Promissory<br>a semestre en o antes                                                                                   | réstamo en l<br>Note" (MPN<br>de la prime                                                                                        | Derecho, debe<br>I) y el "Entrance<br>era semana de                                                                                                    | acceder a la p<br>e Counseling".<br>e clases.                     |
| Recuerde:                                                                                                    | *Comple<br>https://st<br>*Confirn<br>* Debe ir<br>*Deuda<br>estudian                                                                             | etar la FAFSA. Si es por p<br>udentaid.gov/, comple<br>nar su matrícula cad<br>nformar si recibe becas<br>de préstamo de emerg<br>til.                           | primera vez que solicita p<br>etar el "Master Promissory<br>a semestre en o antes<br>s y/o ayudantías.<br>gencia se paga al Fideico                                 | réstamo en I<br>Note" (MPN<br>de la prime<br>omiso ya que                                                                        | Derecho, debe<br>I) y el "Entrance<br>era semana de<br>e no se debita c                                                                                   | acceder a la p<br>e Counseling".<br>e clases.<br>del préstamo     |
| Recuerde:                                                                                                    | *Comple<br><u>https://st</u><br>*Confirm<br>* Debe ir<br>*Deuda o<br>estudian                                                                    | etar la FAFSA. Si es por p<br>udentaid.gov/, comple<br>nar su matrícula cad<br>nformar si recibe becas<br>de préstamo de emerg<br>til.<br>PARA USO (             | primera vez que solicita p<br>etar el "Master Promissory<br>a semestre en o antes<br>s y/o ayudantías.<br>gencia se paga al Fideico<br>OFICIAL SOLAMENTE            | réstamo en I<br>Note" (MPN<br>de la prime<br>omiso ya que                                                                        | Derecho, debe<br>I) y el "Entrance<br>era semana de<br>e no se debita c                                                                                   | acceder a la p<br>e Counseling".<br>e clases.<br>del préstamo     |
| <b>Recuerde:</b><br>Vale Présta<br>Progreso Ad<br>CPS                                                                                         | *Comple<br>https://st<br>*Confirn<br>* Debe ir<br>*Deuda<br>estudian<br>mo<br>cadémico                                                           | etar la FAFSA. Si es por p<br>udentaid.gov/, comple<br>nar su matrícula cad<br>nformar si recibe becas<br>de préstamo de emerg<br>til.<br>PARA USO (             | orimera vez que solicita p<br>etar el "Master Promissory<br>a semestre en o antes<br>s y/o ayudantías.<br>gencia se paga al Fideico<br>OFICIAL SOLAMENTE<br>        | réstamo en l<br>Note" (MPN<br>de la prime<br>omiso ya que<br>de Segurc<br>Académic                                               | Derecho, debe<br>I) y el "Entrance<br>era semana de<br>e no se debita c<br>o Social                                                                       | acceder a la p<br>e Counseling".<br>e clases.<br>del préstamo     |
| <b>Recuerde:</b><br>Vale Présta<br>Progreso Ad<br>CPS<br>Transacciói                                                                          | *Comple<br>https://st<br>*Confirm<br>* Debe ir<br>*Deuda a<br>estudian<br>mo<br>cadémicc                                                         | etar la FAFSA. Si es por p<br>udentaid.gov/, comple<br>nar su matrícula cad<br>nformar si recibe becas<br>de préstamo de emerg<br>til.<br>PARA USO (             | orimera vez que solicita p<br>etar el "Master Promissory<br>a semestre en o antes<br>s y/o ayudantías.<br>gencia se paga al Fideico<br><b>OFICIAL SOLAMENTE</b><br> | réstamo en l<br>Note" (MPN<br>de la prime<br>omiso ya que<br>de Segurc<br>Académic<br>tos:                                       | Derecho, debe<br>I) y el "Entrance<br>era semana de<br>e no se debita c<br>Social<br>1 <sup>er</sup> sem                                                  | acceder a la p<br>e Counseling".<br>e clases.<br>del préstamo<br> |
| Recuerde:<br>Vale Présta<br>Progreso Ac<br>CPS<br>Transacción<br>Costo de Es<br>EFC (10)<br>Exención de<br>Recursos<br>Ayudas Co<br>Necesidad | *Comple<br>https://st<br>*Confirm<br>* Debe ir<br>*Deuda o<br>estudian<br>mo<br>cadémico<br>n<br>studios<br>e Matrícul<br>ncedidas<br>sin Cubrir | etar la FAFSA. Si es por p<br><u>udentaid.gov/</u> , comple<br>nar su matrícula cad<br>nformar si recibe becas<br>de préstamo de emerg<br>til.<br>PARA USO (     | orimera vez que solicita p<br>etar el "Master Promissory<br>a semestre en o antes<br>s y/o ayudantías.<br>gencia se paga al Fideico<br>OFICIAL SOLAMENTE<br>        | réstamo en l<br>Note" (MPN<br>de la prime<br>omiso ya que<br>de Seguro<br>Académic<br>tos:<br>dance:<br>rista de En<br>Préstamos | Derecho, debe<br>I) y el "Entrance<br>era semana de<br>e no se debita c<br>Social<br>1 <sup>er</sup> sem<br>1 <sup>er</sup> sem<br>trada                  | acceder a la p<br>e Counseling".<br>e clases.<br>del préstamo<br> |
| Recuerde:<br>Vale Présta<br>Progreso Ad<br>CPS<br>Transacción<br>Costo de Es<br>EFC (10)<br>Exención de<br>Recursos<br>Ayudas Co<br>Necesidad | *Comple<br>https://st<br>*Confirm<br>* Debe ir<br>*Deuda<br>estudian<br>mo<br>cadémiccon<br>studios<br>e Matrícul<br>ncedidas<br>sin Cubrir      | etar la FAFSA. Si es por p<br><u>udentaid.gov/</u> , comple<br>nar su matrícula cad<br>nformar si recibe becas<br>de préstamo de emerg<br>til.<br>PARA USO (<br> | primera vez que solicita p<br>etar el "Master Promissory<br>a semestre en o antes<br>s y/o ayudantías.<br>gencia se paga al Fideico<br>OFICIAL SOLAMENTE<br>        | réstamo en l<br>Note" (MPN<br>de la prime<br>omiso ya que<br>de Segurc<br>Académic<br>tos:<br>dance:<br>rista de En<br>Préstamos | Derecho, debe<br>I) y el "Entrance<br>era semana de<br>no se debita c<br>O Social<br>1 <sup>er</sup> sem<br>1 <sup>er</sup> sem<br>trada<br>bada \$<br>\$ | acceder a la p<br>e Counseling".<br>e clases.<br>del préstamo<br> |